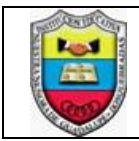

# **IDENTIFICACIÓN DE LA GUÍA**

| GUÍA No.:   | 201608301                                        | PERÍODO: | RECUPERACIÓN | GRADO   |  | AVO (8°) |  |  |  |  |
|-------------|--------------------------------------------------|----------|--------------|---------|--|----------|--|--|--|--|
| UNIDAD      | TABLAS DE CÁLCULO: FORMAS DE MOSTRAR INFORMACIÓN |          |              |         |  |          |  |  |  |  |
| ACTIVIDADES | <ul> <li>Recolectar dato</li> </ul>              | Du       | ıración:     | 4 Horas |  |          |  |  |  |  |
| DE          | tabulaciones y g                                 | ráficas  |              |         |  |          |  |  |  |  |
| APRENDIZAJE |                                                  |          |              |         |  |          |  |  |  |  |

# A. ACTIVIDADES DE CONTEXTUALIZACIÓN Y CONOCIMIENTOS NECESARIOS PARA EL APRENDIZAJE

## Insertar Gráficos en Hojas de Cálculo

Un gráfico es la representación gráfica de los datos de una hoja de cálculo y facilita su interpretación. En esta actividad, vamos a ver cómo crear gráficos a partir de unos datos introducidos en una hoja de cálculo. La utilización de gráficos hace más sencilla e inmediata la interpretación de los datos. A menudo, un gráfico nos dice mucho más que una serie de datos clasificados por filas y columnas.

#### Pasos para la creación de un gráfico en Excel:

1. Crear una tabla que contenga los datos. (Abrir Excel y realizar la siguiente tabla)

|    | A                                | В             | С            | D              |
|----|----------------------------------|---------------|--------------|----------------|
| 1  | Número de empresas constituidas  | según activid | lad económic | a en Risaralda |
| 2  |                                  |               |              |                |
| 3  | Actividad económica              | 2010          | 2011         |                |
| 4  | Agropecuario                     | 43            | 31           |                |
| 5  | Minería                          | 3             | 2            |                |
| 6  | Industria                        | 37            | 39           |                |
| 7  | Electricidad, gas y agua         | 1             | 1            |                |
| 8  | Construcción                     | 53            | 51           |                |
| 9  | Comercio, restaurantes y hoteles | 190           | 246          |                |
| 10 | Transporte y comunicaciones      | 20            | 13           |                |
| 11 | Seguros y finanzas               | 71            | 73           |                |
| 12 | Servicios                        | 203           | 258          |                |
| 10 |                                  |               |              |                |

- 2. Se sugiere aplicar formato como tabla (solo a los datos necesarios para su gráfica), así:
  - Seleccionar los datos importantes para graficar

|    | A                                                                   | В    | С    | D      |  |  |  |  |  |
|----|---------------------------------------------------------------------|------|------|--------|--|--|--|--|--|
| 1  | Número de empresas constituidas según actividad económica en Risara |      |      |        |  |  |  |  |  |
| 2  |                                                                     |      |      |        |  |  |  |  |  |
| 3  | Actividad económica                                                 | 2010 | 2011 |        |  |  |  |  |  |
| 4  | Agropecuario                                                        | 43   | 31   |        |  |  |  |  |  |
| 5  | Minería                                                             | 3    | 2    |        |  |  |  |  |  |
| 6  | Industria                                                           | 37   | 39   |        |  |  |  |  |  |
| 7  | Electricidad, gas y agua                                            | 1    | 1    |        |  |  |  |  |  |
| 8  | Construcción                                                        | 53   | 51   |        |  |  |  |  |  |
| 9  | Comercio, restaurantes y hoteles                                    | 190  | 246  |        |  |  |  |  |  |
| 10 | Transporte y comunicaciones                                         | 20   | 13   |        |  |  |  |  |  |
| 11 | Seguros y finanzas                                                  | 71   | 73   |        |  |  |  |  |  |
| 12 | Servicios                                                           | 203  | 258  |        |  |  |  |  |  |
| 13 |                                                                     |      |      | 2000 C |  |  |  |  |  |

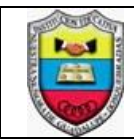

Dar clic en el botón "Dar formato como tabla" ubicado en la ficha inicio y escoger el más adecuado, según su criterio.

|      |                                                    | Ficha        | a Inicio       |              |                |                        |                      |                                            |                          |               |                        | Bot           | tón "Fo      | ormate                            | o com                  | o tabla"    |
|------|----------------------------------------------------|--------------|----------------|--------------|----------------|------------------------|----------------------|--------------------------------------------|--------------------------|---------------|------------------------|---------------|--------------|-----------------------------------|------------------------|-------------|
| Are  | chivo Inicio Inserta                               | ar Diseño    | de página F    | órmulas D    | )atos Revis    | ar Vista               | Desarrollador        | Power Pi                                   | vot Çį0                  | Qué desea hac | er?                    |               |              | 01                                | Time Freeze            | OFF A Co    |
| Pe   | Calibri<br>egar ↔ N K S →                          | • 11 ·       |                | = = »·       | 🖶 Ajustar      | texto<br>narycentrar ≁ | General<br>\$ - % 00 | •<br>• • • • • • • • • • • • • • • • • • • | Formato<br>condicional * | Dar formato   | Estilos de celda •     | Insertar Elim | inar Formato | ∑ Autosu<br>↓ Rellena<br>≪ Borrar | ma * A<br>r* Z<br>Orde | nar Buscary |
| Port | intapapeles G Fuente G Alineación G Número G Claro |              |                |              |                |                        |                      |                                            |                          |               |                        |               |              |                                   |                        |             |
| A    | A3 🔹 : X 🗸 fr Actividad económica                  |              |                |              |                |                        |                      |                                            |                          |               |                        |               |              |                                   |                        |             |
|      | A                                                  |              | В              | С            | D              | E                      | F                    | G                                          | н                        |               |                        |               |              |                                   |                        |             |
| 1    | Número de empresas o                               | constituidas | según activida | id económica | a en Risaralda |                        |                      |                                            |                          |               |                        |               |              |                                   |                        |             |
| 2    |                                                    |              |                |              |                |                        |                      |                                            |                          |               |                        |               |              |                                   |                        |             |
| 3    | Actividad económica                                |              | 2010           | 2011         |                |                        |                      |                                            |                          |               |                        |               |              |                                   |                        |             |
| 4    | Agropecuario                                       |              | 43             | 31           |                |                        |                      |                                            |                          |               |                        |               |              |                                   |                        |             |
| 5    | Mineria                                            |              | 3              | 2            |                |                        |                      |                                            |                          | Madia         | [=]=]=]=]=]            |               |              |                                   |                        |             |
| 7    | Flectricidad                                       |              |                | 1            |                |                        |                      |                                            |                          | Wieulo        |                        |               |              |                                   |                        |             |
| 8    | Construcción                                       |              | 53             | 51           |                |                        |                      |                                            |                          |               |                        |               |              |                                   |                        |             |
| 9    | Comercio, restaurante                              | s v hoteles  | 190            | 246          |                |                        |                      |                                            |                          |               |                        |               |              |                                   |                        |             |
| 10   | Transporte v comunica                              | ciones       | 20             | 13           |                |                        |                      |                                            |                          |               |                        |               |              |                                   |                        |             |
| 11   | Seguros y finanzas                                 |              | 71             | 73           |                |                        |                      |                                            |                          |               |                        |               | =====        |                                   |                        |             |
| 12   | Servicios                                          |              | 203            | 258          |                |                        |                      |                                            |                          |               |                        |               |              |                                   |                        |             |
| 13   |                                                    |              |                |              |                |                        |                      |                                            |                          |               |                        |               |              |                                   |                        |             |
| 14   |                                                    |              |                |              |                |                        |                      |                                            |                          |               |                        |               |              |                                   |                        |             |
| 15   |                                                    |              |                |              |                |                        |                      |                                            |                          |               |                        |               |              |                                   |                        |             |
| 16   |                                                    |              |                |              |                |                        |                      |                                            |                          |               |                        |               |              |                                   |                        |             |
| 17   |                                                    |              |                |              |                |                        |                      |                                            |                          |               |                        |               |              |                                   |                        |             |
| 18   |                                                    |              |                |              |                |                        |                      |                                            |                          | Oscuro        |                        |               |              |                                   |                        |             |
| 19   |                                                    |              |                |              |                |                        |                      |                                            |                          |               |                        |               |              |                                   |                        |             |
| 20   |                                                    |              |                |              |                |                        |                      |                                            |                          |               |                        |               |              |                                   | =====                  |             |
| 21   |                                                    |              |                |              |                |                        |                      |                                            |                          |               |                        |               |              |                                   |                        |             |
| 22   |                                                    |              |                |              |                |                        |                      |                                            |                          | Muevo Nuevo   | estilo de tabl         | la            |              |                                   |                        |             |
| 23   |                                                    |              |                |              |                |                        |                      |                                            |                          | 📅 Nuevo       | <u>e</u> stilo de tabl | la dinámica   |              |                                   |                        |             |
|      | Hoiat                                              | Hoja2        | ( <b>-</b> )   |              |                |                        |                      |                                            |                          |               |                        |               |              |                                   |                        |             |

Al escoger uno de los formatos muestra una ventana donde pide verificar el rango de la • tabla. Como el rango es el mismo al que le vamos aplicar el formato, marcamos la opción "La tabla tiene encabezados" y luego damos en "Aceptar".

| 2  |                                  | Encabezados |      |                  |                                     |
|----|----------------------------------|-------------|------|------------------|-------------------------------------|
| 3  | Actividad económica              | 2010        | 2011 |                  | Dar formato como tabla              |
| 4  | Agropecuario                     | 43          | 31   |                  |                                     |
| 5  | Minería                          | 3           | 2    | Damas secondida  | 2Donde están los datos de la tabla? |
| 6  | Industria                        | 37          | 39   | Rango escogido   | = \$A\$3:\$C\$12                    |
| 7  | Electricidad, gas y agua         | 1           | 1    | /                | ✓ La tabla tiene encabezados.       |
| 8  | Construcción                     | 53          | 51   |                  |                                     |
| 9  | Comercio, restaurantes y hoteles | 190         | 246  |                  | Aceptar Cancelar                    |
| 10 | Transporte y comunicaciones      | 20          | 13   | Marcar la opción |                                     |
| 11 | Seguros y finanzas               | 71          | 73   | de encabezados   |                                     |
| 12 | Servicios                        | 203         | 258  |                  |                                     |
| 12 |                                  |             | T    |                  |                                     |

# El resultado es el siguiente (varía según el tipo de diseño escogido)

1 Número de empresas constituidas según actividad económica

| 2  |                                  |        |        |
|----|----------------------------------|--------|--------|
| 3  | Actividad económica 🛛 🗸          | 2010 💌 | 2011 💌 |
| 4  | Agropecuario                     | 43     | 31     |
| 5  | Minería                          | 3      | 2      |
| 6  | Industria                        | 37     | 39     |
| 7  | Electricidad, gas y agua         | 1      | 1      |
| 8  | Construcción                     | 53     | 51     |
| 9  | Comercio, restaurantes y hoteles | 190    | 246    |
| 10 | Transporte y comunicaciones      | 20     | 13     |
| 11 | Seguros y finanzas               | 71     | 73     |
| 12 | Servicios                        | 203    | 258    |
|    |                                  |        |        |

12

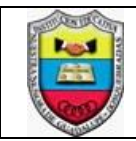

## INSTITUCIÓN EDUCATIVA NUESTRA SEÑORA DE GUADALUPE GUÍA DE APRENDIZAJE

3. Seleccionamos la tabla donde están los datos a graficar y en la ficha "Insertar" buscamos el gráfico que mejor represente los datos de la tabla. (En este caso insertar un "diagrama de columnas o de barras).

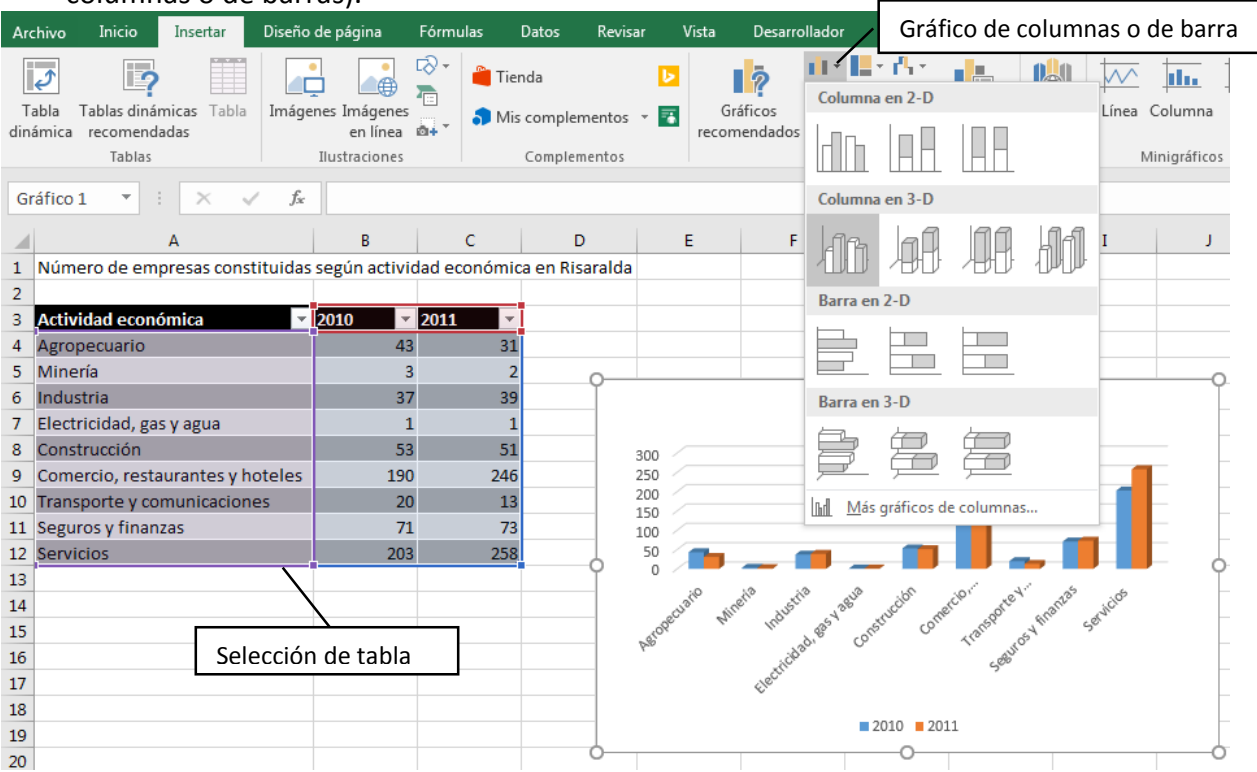

4. Por último, podemos personalizar el gráfico de acuerdo a nuestros gustos, por ejemplo, podemos ponerle los datos en las barras. Haciendo clic en el gráfico aparece un "+" al lado derecho y seleccionamos "Etiqueta de datos" para que muestre los datos encima de cada una de las barras.

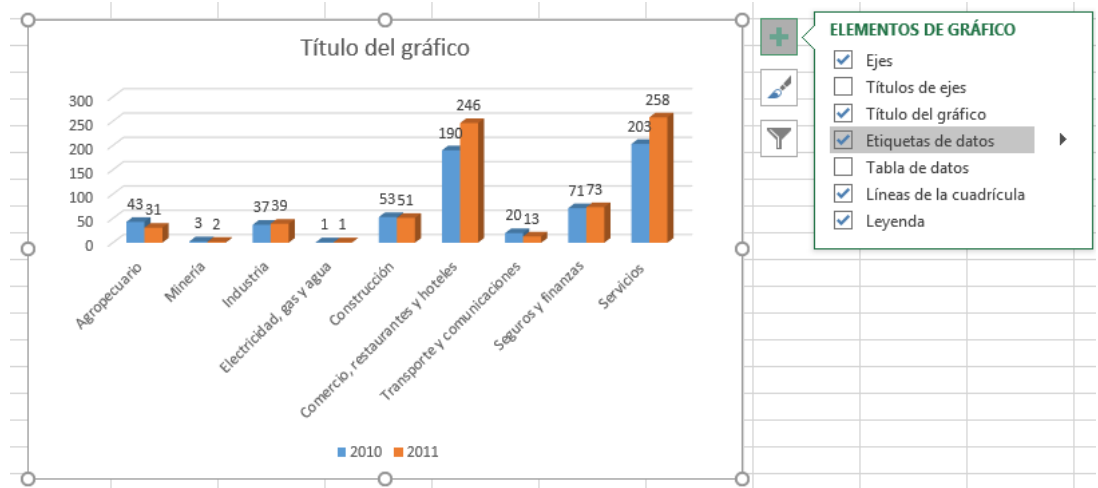

Vale la pena intentar otras cosas para conocer más funciones y listo, ya está nuestro gráfico creado.

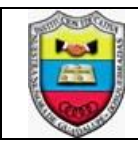

#### B. ACTIVIDADES DE APROPIACIÓN DEL CONOCIMIENTO

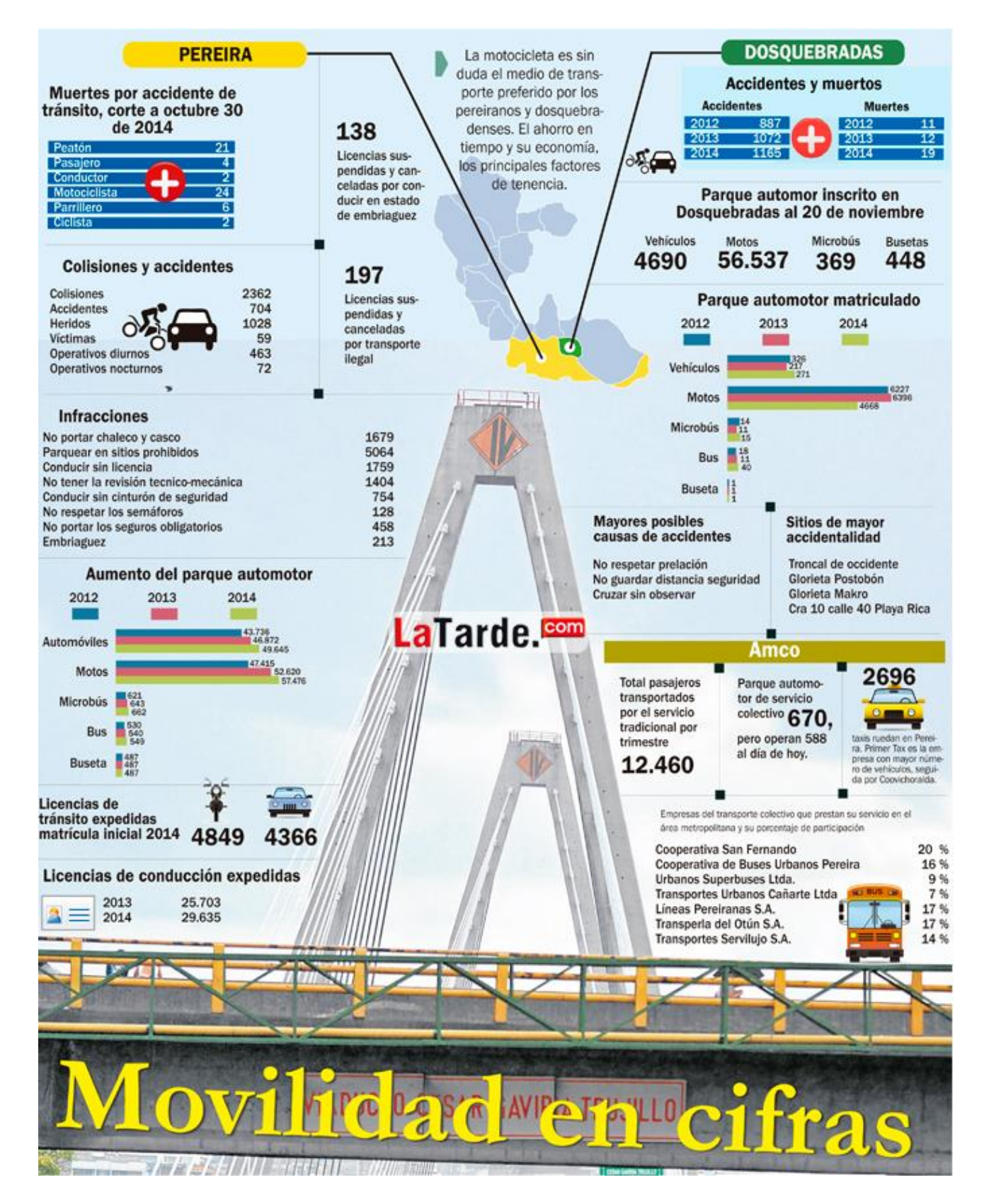

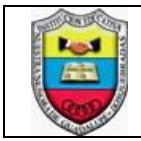

### Situación problémica

### Movilidad de Dosquebradas en cifras

La movilidad y el tránsito de las ciudades más importantes de Risaralda, Pereira como su capital, seguida de Dosquebradas por ser su ciudad industrial, han tenido cambios sustanciales en los últimos años.

Con base en el afiche mostrado, un funcionario del tránsito de Dosquebradas pide a los estudiantes de Nuestra Señora de Guadalupe, hacer un informe en Excel, con todos los datos mostrados en dicho afiche pero que correspondan a nuestro municipio, con el fin de definir estrategias para el control de la movilidad.

Dicho informe debe contener entonces:

- Hoja 1: La tabla y su gráfica correspondiente a los accidentes
- Hoja 1: En la misma hoja 1 la tabla y la gráfica de las muertes
- Hoja 2: Parque automotor inscrito (tabla y gráfico)
- Hoja 3: Parque Automotor matriculado (tabla y gráfico)
- Hoja 4: Empresas del transporte colectivo que prestan su servicio en el área metropolitana y su porcentaje de participación (tabla y gráfica)

**Nota:** Recuerde insertar diferentes tipos de gráfico para mostrar de manera adecuada la información.

## C. CRITERIO DE EVALUACIÓN (NO REALIZAR ESTA TABLA)

| Evidencias de conocimiento                                                            | Ponderación | Nota<br>mín. | Nota<br>máx. |  |
|---------------------------------------------------------------------------------------|-------------|--------------|--------------|--|
| A. ACTIVIDADES DE CONTEXTUALIZACIÓN Y CONOCIMIENTOS<br>NECESARIOS PARA EL APRENDIZAJE |             |              |              |  |
| <ul> <li>Creación de gráfica de barras</li> </ul>                                     | 40%         | 0            | 2,0          |  |
| B. ACTIVIDADES DE APROPIACIÓN DEL CONOCIMIENTO                                        |             |              |              |  |
| - Elaboración de tablas                                                               | 10%         | 0            | 0,5          |  |
| - Elaboración de gráficas                                                             | 10%         | 0            | 0,5          |  |
| - Selección adecuada de gráficas de acuerdo a información                             | 40%         | 0            | 2,0          |  |
| TOTAL                                                                                 | 100%        | 0            | 5,0          |  |

## D. BIBLIOGRAFÍA

## CIBERGRAFÍA

http://www.aulaclic.es/excel-2013/t\_12\_1.htm